## 1. Microsoft Partner Network 가입

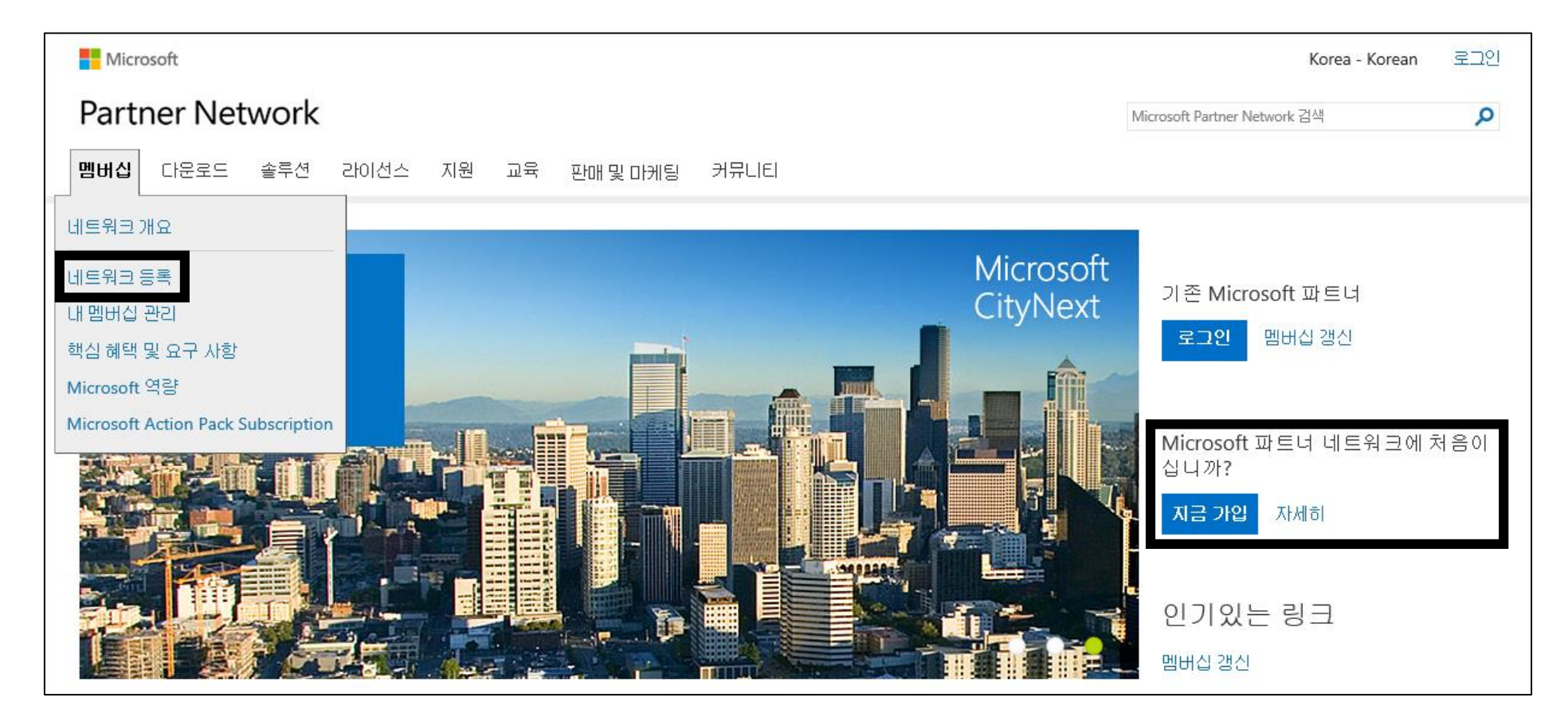

계약서 작성을 위해서 MPN (Microsoft Partner Network Member Number) 번호가 필요합니다. 해당 번호를 발급 받 기 위해서는 다음의 홈페이지로 이동합니다. (<u>https://partner.microsoft.com/korea/</u>) Microsoft 계정으로 로그인을 하시고 계정이 없으신 경우에는 신규로 등록 하시면 됩니다. 로그인 후 아래의 그림과 같이 멤버십 탭에서 네트워크 등록을 클릭 하시면 해당 하는 내용에 따라 순서대로 정보를 입력하시면 멤버십 가입이 완료가 됩니다.

## 2. MPN 확인

| Hicrosoft                                                                                                    | United States Change All              | Microsoft Sites    | Korea (지역 변경)            | 환영합니다. SUNG-WOOK 🛪       | 로그아웃   |
|----------------------------------------------------------------------------------------------------|---------------------------------------|--------------------|--------------------------|--------------------------|--------|
| Partner Network                                                                                                    |                                       |                    | Microsoft                | t Partner Network 검색     | Q      |
| 멤버십 대 1. 클릭 -> 내 멤버십 관리                                                                                                    | 및 마케팅 커뮤니티                            |                    |                          |                          |        |
| 홈 > 멤버십 > 내 멤버십 관리                                                                                                    | _                                     |                    | Microsoft Partne         | er Network에 문의           |        |
| 내 멤버십 관리                                                                                                    |                                       |                    | 멤버십 검색                   | Q                        |        |
|                                                                                                    | Microsoft Partner Network 계정 관리어      | 에 필요한 정보를 찾여       | 가보십시오.                   |                          |        |
| Monecol Planter Nation State State S | · · · · · · · · · · · · · · · · · · · |                    |                          |                          |        |
| The grain anguardian partice are of the two for two of grain memory of the two of grain memory of the two of two of two   | t Partner Network                     |                    | 3. 조직                    | 파트너 ID = I               | MPN    |
| Addisonal Pogyans<br>Gardware Regens and 전 The Law a data instantion<br>MWORKS Co., Ltto<br>호 매비실 상태 유                                                                                                    | 비민 자사 조직 정보 조문 민혜핵 관리                 |                    | 조                        | 즉 파트너 ID: [활성]           | 로그아웃 🥼 |
| 이 같아 있다. ~~~~~~~~~~~~~~~~~~~~~~~~~~~~~~~~~~~                                                                                                    |                                       |                    |                          | (으)로 로그인됨                |        |
| 역당 관리 이번 서태                                                                                                    |                                       |                    |                          |                          |        |
|                                                                                                    | (조직)                                  |                    |                          |                          | 선택     |
| 귀사의 역량 관                                                                                                    | 리                                     | 그개 패핀러스 Microso    | ft Cartified Drafaggiana | 이 따는 데 시트된 게 푸운 추기한 게 티며 |        |
| 역당 요약베는 위<br>변경 내용이 반영                                                                                                    | ~~~~~~~~~~~~~~~~~~~~~~~~~~~~~~~~~~~~~ | · 고역 레퍼딘스, Microso | it Certified Professiona | N 또는 데스트핀 세움들 수가하게 되면    | 이 포락에  |
| 11 MIN 8486 11                                                                                                    | 大日本に「別っ                               |                    |                          |                          |        |

멤버십 가입을 완료 하신 후 그림의 순서에 따라 클릭을 하시면 **"조직 파트너 ID"** 가 MPN 입니다. (매년 재등록 메일이 오기 때문 초기에 등록하실 때 로그인 계정 ID 및 PW는 항상 관리를 해주시기 바랍니다.)